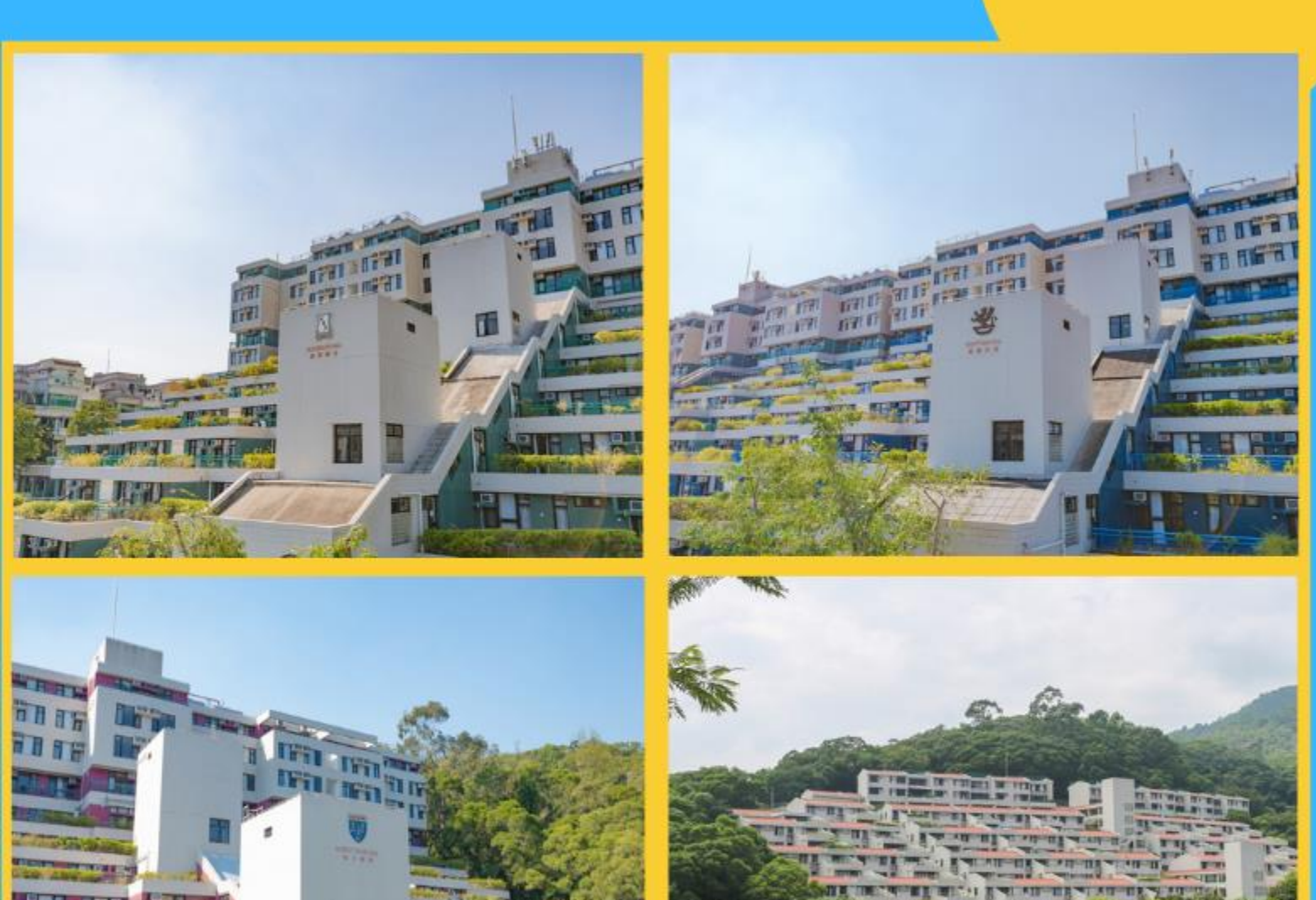

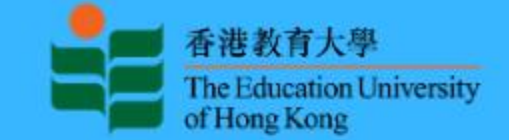

## FOR RPG STUDENTS

# iHostel User Guide

HALL MANAGEMENT SECTION STUDENT AFFAIRS OFFICE

(April 2023)

#### **RPG Form for UGC-funded Full-time RPG Students**

To access the iHostel system, students must login the single-sign-on services with valid network account and password.

| EdUHK Network Account                                                                          |
|------------------------------------------------------------------------------------------------|
| Password                                                                                       |
| Password                                                                                       |
| Submit                                                                                         |
| Login Problem   Password Change   Forgot Password<br>Personal Information Collection Statement |
| Copyright © The Education University of Hong Kong                                              |

The 'View Application History' page will be launched after login successfully. Students can take any eligible actions afterwards.

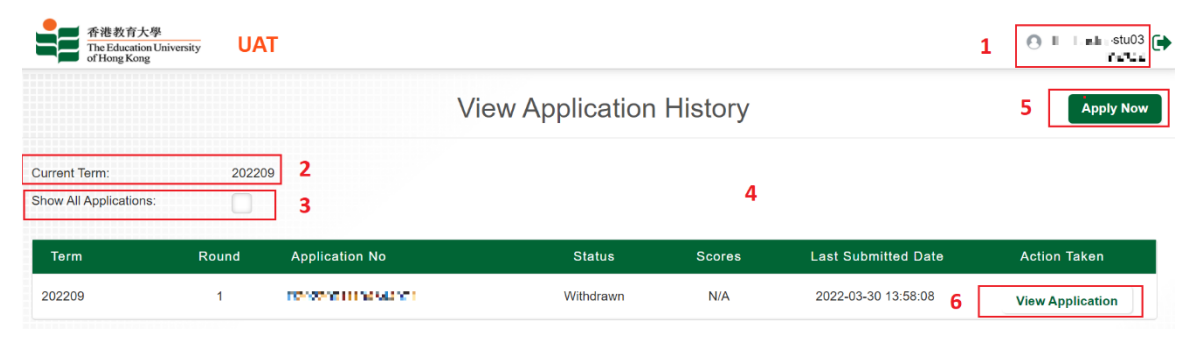

| # | Description                                                          |
|---|----------------------------------------------------------------------|
| 1 | To display current login user name and student number                |
| 2 | To indicate the current term                                         |
| 3 | To toggle for showing all applications or not                        |
| 4 | To display the list of application forms                             |
| 5 | To submit a new application during the designated application period |
| 6 | To show the eligible actions per application                         |

### To submit a new application

| # | Execution Steps                                                                                                    |
|---|----------------------------------------------------------------------------------------------------|
| 1 | Please click the [ <b>Apply Now</b> ] button placed in the top right corner if applicable.                                                                                                    |
|   | View Application History                                                                                                    |
|   | Current Term: 202209<br>Show All Applications:                                                                                                    |
| 2 | The 'Acknowledgement' page will be shown. Please read carefully and then click the [ <b>Agree</b> ] button to continue. If you click the [ <b>Disagree and Exit</b> ] button, you will cancel the application and go back to the 'View Application History' page.                                                                                                    |
|   | Acknowledgement  PUENDE DUE  9. Outstain the meeting and the meeting and the m |
| 3 | After you clicked the [Agree] button, your personal particulars will be displayed.                                                                                                    |

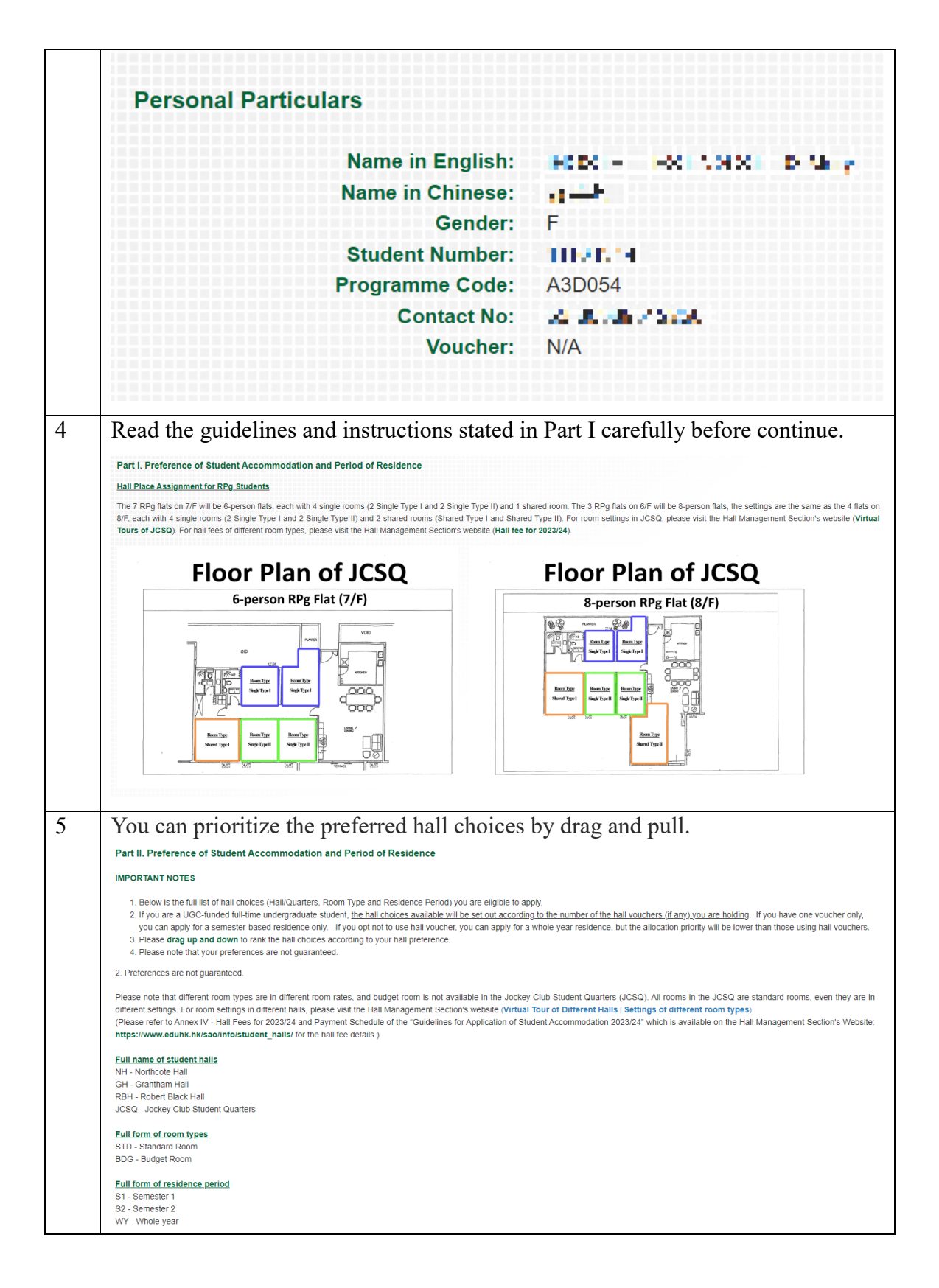

|                                                                                                   | , iuii                                                   | Room                   | Period                |                                        |          |                                                                         |
|---------------------------------------------------------------------------------------------------|----------------------------------------------------------|------------------------|-----------------------|----------------------------------------|----------|-------------------------------------------------------------------------|
| 1                                                                                                 | GH                                                       | BDG                    | S1                    |                                        |          |                                                                         |
| 2                                                                                                 | GH                                                       | BDG                    | S2                    |                                        |          |                                                                         |
| 3                                                                                                 | GH                                                       | BDG                    | WY                    |                                        |          |                                                                         |
| 4                                                                                                 | GH                                                       | STD                    | 51                    |                                        |          |                                                                         |
| 6                                                                                                 | GH                                                       | STD                    | wv                    |                                        |          |                                                                         |
| 7                                                                                                 | JCSQ                                                     | STD                    | S1                    |                                        |          |                                                                         |
| 8                                                                                                 | JCSQ                                                     | STD                    | S2                    |                                        |          |                                                                         |
| 9                                                                                                 | JCSQ                                                     | STD                    | WY                    |                                        |          |                                                                         |
| 10                                                                                                | NH                                                       | BDG                    | S1                    |                                        |          |                                                                         |
| 11                                                                                                | NH                                                       | BDG                    | S2                    |                                        |          |                                                                         |
| 12                                                                                                | NH                                                       | BDG                    | WY                    |                                        |          |                                                                         |
| 13                                                                                                | NH                                                       | STD                    | S1                    |                                        |          |                                                                         |
| 14                                                                                                | NH                                                       | STD                    | S2                    |                                        |          |                                                                         |
| 15                                                                                                | NH                                                       | STD                    | WY                    |                                        |          |                                                                         |
| 16                                                                                                | RBH                                                      | BDG                    | S1                    |                                        |          |                                                                         |
| 17                                                                                                | RBH                                                      | BDG                    | S2                    |                                        |          |                                                                         |
| 18                                                                                                | RBH                                                      | BDG                    | WY                    |                                        |          |                                                                         |
| 20                                                                                                | RBH                                                      | STD                    | S2                    |                                        |          |                                                                         |
| 20                                                                                                | PBH                                                      | STD                    | 32                    |                                        |          |                                                                         |
| Preferen                                                                                          | ce to sta                                                | y with* (              | Your sel              | e any pre                              |          | Local student                                                           |
| Preferen<br>roommate                                                                              | ce to sta                                                | y with* (              | Your sele             | e any pre                              |          | Local student<br>Non-local student<br>Exchange student<br>No preference |
| Preferen<br>roommate<br>Part II, ple<br>eded.<br>It II. Additional<br>I am physically h<br>Others | ce to sta<br>e preferer<br>ease fill i<br>Information fo | y with* (<br>nce is no | Your sele<br>t guaran | e any pre<br>ected<br>eed)<br>mation f | or apply | Local student<br>Non-local student<br>Exchange student<br>No preference |

|    | Part III. Emergency Contact Information                                                                                                    |
|----|----------------------------------------------------------------------------------------------------|
|    | Name* in English in Chinese                                                                                                    |
|    | Relationship*                                                                                                    |
|    | Phone No* (Home) (Mobile)                                                                                                    |
|    | Address (if<br>different from<br>your home<br>address above)                                                                                                    |
| 9  | If you are eligible for applying early check-in, the below part will be shown to choose.  Apply for early check-in  This section is optional. You can apply if necessary.  Please note that early check-in is not allowed for weekends and public holidays. For non-local students with special reason(s) for our consideration, please submit your application to the Hall Management Office of your assigned hall directly at least 3 working days before your artval.  The daily lodging charge for early check-in can be found in the Hall Fee Table for 2023/24 which is available on the Hall Management Section's Website: https://www.eduhk.hk/sao/info/student_halls/hall_admission/hall_application_2023_24/.                                                                                                    |
| 10 | In Part IV, please read and click the <b>[I accept the terms and conditions above]</b>                                                                                                    |
|    | Part IV. Undertaking & Declaration                                                                                                    |
|    | <ol> <li>I understand that failing to upload all required supporting documents within the specified Hostel application period will NOT be accepted.</li> <li>I understand that any information updates after the specified Hostel application period will NOT be accepted.</li> <li>Residential Period - I understand that have to check-th and check-cut according to the allocated residential period.</li> <li>Hall Fees - I understand that the hall fees paid are non-refundable. I undertake to settle my lodging charges and hall life education fee before the specified payment deadlines. No cash is accepted at an offices.</li> <li>Early withdrawal from halls/quarters will normally not be accepted. Students with strong justifications may approach the Hall Management Office of respective hall to apply for early withdrawal which will be considered by the Warden on a case-by-case basis. Students who have been approved to early withdraw should settle all the outstanding half lees before check-out.</li> <li>With the hall(quarters, I understand that the with or without prior notification to ensure proper care, maintenance and safety of the facilities, to make necessary repairs, and to investigati any suspected violation of residential regulations.</li> <li>In the event that there is a vacancy in my room/fat, I understand that I have to share the room/flat with resident(s) arranged by the Hall Management Office or, in the event that there is a vacancy in my room/fat, understand that I have to share the room/flat with resident(s) arranged by the Hall Management Office or, in the event that there is a vacancy in my room/fat, understand that I have to share the room/flat with resident(s) arranged by the Hall Management Office or, in the event that there is a vacancy in my room/fat, understand that I have to share the room/flat with resident(s) arranged by the Hall Management Office or, in the event that there is a vacancy in my room/fat, understand that I have to share the room/flat with resident(s) arranged</li></ol> |
| 13 | Please click the [Submit Application] button to submit your application.                                                                                                    |
|    | Otherwise, to cancel the submission by clicking the [Back] button.                                                                                                    |
| 14 | Once the application is submitted successfully, it takes you back to the 'View                                                                                                    |
|    | Application History' page and the status will be updated as 'Submitted'.                                                                                                    |
|    | Term Round Application No Status Scores Last Submitted Date Action Takon                                                                                                    |
|    | 202209 1 Submitted L N/A 2022-03-30 14:16.08 View / Modify / Withdraw Application                                                                                                    |

### To view / modify / withdraw a submitted application

| # | Execution Steps |
|---|-----------------|

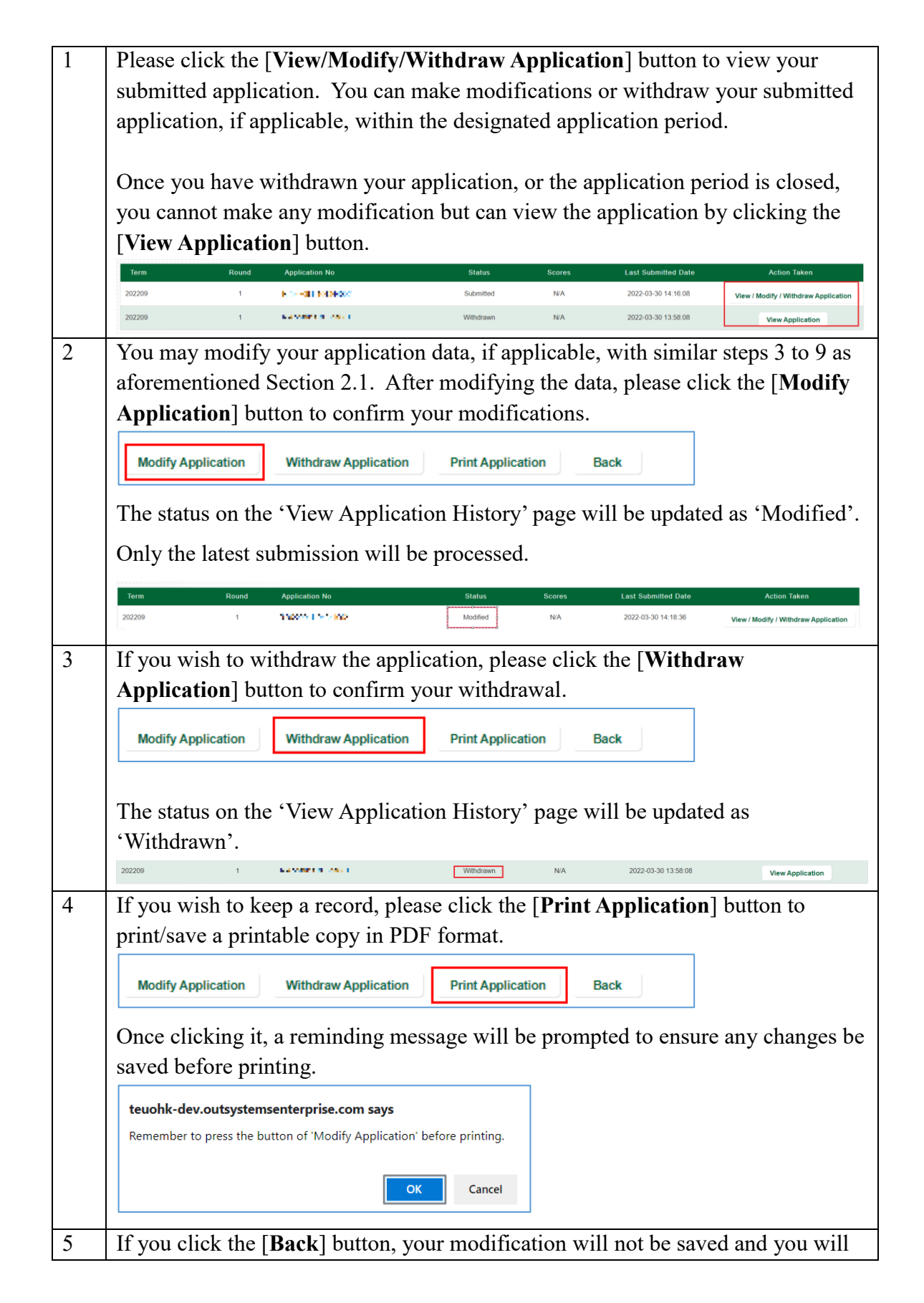

| eturn to the 'V    | iew Application H    | istory' page.     |      |  |
|--------------------|----------------------|-------------------|------|--|
| Modify Application | Withdraw Application | Print Application | Back |  |

### To respond / view your conditional offer (for successful applicants)

| # | Execution Steps                                                                                                    |  |  |  |  |  |  |
|---|----------------------------------------------------------------------------------------------------|--|--|--|--|--|--|
| 1 | Please click the [ <b>View Conditional Offer</b> ] button to respond or view the conditional offer.                                                                                                    |  |  |  |  |  |  |
|   | Term Round Application No Status Scores Last Submitted Date Action Taken                                                                                                    |  |  |  |  |  |  |
|   | 202209 1 L L View / Modify / Withdraw Application<br>Pending Response N/A 2022-04-11 12:13:12 View / Modify / Withdraw Application<br>View Conditional Offer                                                                                                    |  |  |  |  |  |  |
| 2 | Please read the offer details carefully on the 'View Offer' page and determine whether to accept or decline it with 3 available buttons present.                                                                                                    |  |  |  |  |  |  |
|   | <ul> <li>[Accept conditional offer] button for accepting the conditional offer</li> <li>[Decline the offer &amp; cancel application] button for declining the conditional offer and withdraw your application</li> <li>[Decline the offer &amp; put back to waiting list] button for declining the conditional offer and putting the application back into the waiting list for next round of hall place allocation, subject to the availability of hall</li> </ul>                                                                                                    |  |  |  |  |  |  |
|   | places.                                                                                                    |  |  |  |  |  |  |
|   | View Offer                                                                                                    |  |  |  |  |  |  |
|   | Name in English: 1.51 1.4119 fl.b.025,<br>Name in Chinese: ₽≵Ξ                                                                                                    |  |  |  |  |  |  |
|   | Student Number: "II/TMAFF<br>Programme Code: A48070                                                                                                    |  |  |  |  |  |  |
|   | Hall:         Robert Black Hall           Room Type:         Budget Room           Hall Period:         Semester 2           First Installment Charge:         \$1700           Payment Due Date:         2023-02-28           Is Early Check-in Applied:         Yes           Applied Early Check-in Date (subject to approval):         2023-08-24                                                                                                    |  |  |  |  |  |  |
|   | Please act prudently to accept this conditional offer of hall place. Once you accept this conditional offer on the iHostel system, the first installment of hall fee will be charged automatically in your e-Billing account on the Banner. You must settle the first installment of hall fee before the Payment Due Date to confirm your acceptance of the hall offer (Please refer to the Payment Methods on the Hall Management Section's website). Failure to do so will be deemed as decining this offer and the first installment of hall fee to concerned <u>WILL NOT be discharged</u> unless with justified reason(s) and supporting document(s) to substantiate your request. Also, the paid half fee is non-refundable if you eventually decide not to take this offer. The payment due date for RPg students will be 5 working days after your check-in date. |  |  |  |  |  |  |
|   | Decline the offer & cancel application Decline the offer & put back to waiting list Accept conditional offer                                                                                                    |  |  |  |  |  |  |
| 3 | If you click the [Accept conditional offer] button, a reminder for 1 <sup>st</sup> installment of hall fee will be prompted as below.                                                                                                    |  |  |  |  |  |  |
|   | Please click the [ <b>OK</b> ] button to confirm your acceptance of the conditional offer.                                                                                                    |  |  |  |  |  |  |

|   | You can also go to the Banner system to check your e-Billing account for the                                                                                                    |
|---|----------------------------------------------------------------------------------------------------|
|   | details of 1 <sup>st</sup> installment hall fee                                                                                                    |
|   | teuohk-tst.outsystemsenterprise.com says                                                                                                    |
|   | It is acknowledged that you have chosen the option of Accept conditional offer".                                                                                                    |
|   | Please act prudently to accept this conditional offer of hall<br>place . Once you accept this conditional offer on the iHostel<br>system, the first installment of hall fee will be charged<br>automatically in your e-Billing account on the Banner. You<br>must settle the first installment of hall fee before the Payment<br>Due Date to confirm your acceptance of the hall offer (Please<br>refer to the Payment Methods on the Hall Management<br>Section's website). Failure to do so will be deemed as<br>declining this offer and the first installment of hall fee<br>concerned WILL NOT be discharged unless with justified<br>reason(s) and supporting document(s) to substantiate your |
|   |                                                                                                    |
| 4 | Once the conditional offer is accepted successfully, it takes you back to the 'View Application History' page and the status will be updated as 'Accepted conditional offer'.                                                                                                    |
|   | The updated status will also be shown in the bottom of the View Offer page.                                                                                                    |
|   | Term         Round         Application No         Status         Scores         Last Submitted Date         Action Taken           202209         1         Accepted conditional         N/A         2022-04-11 12:13:12         View / Modify / Withdraw Application                                                                                                    |
|   | View Conditional Offer                                                                                                    |